# E-BOOK USER MANUAL Downloading/Borrowing E-books

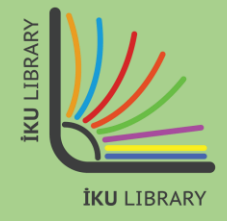

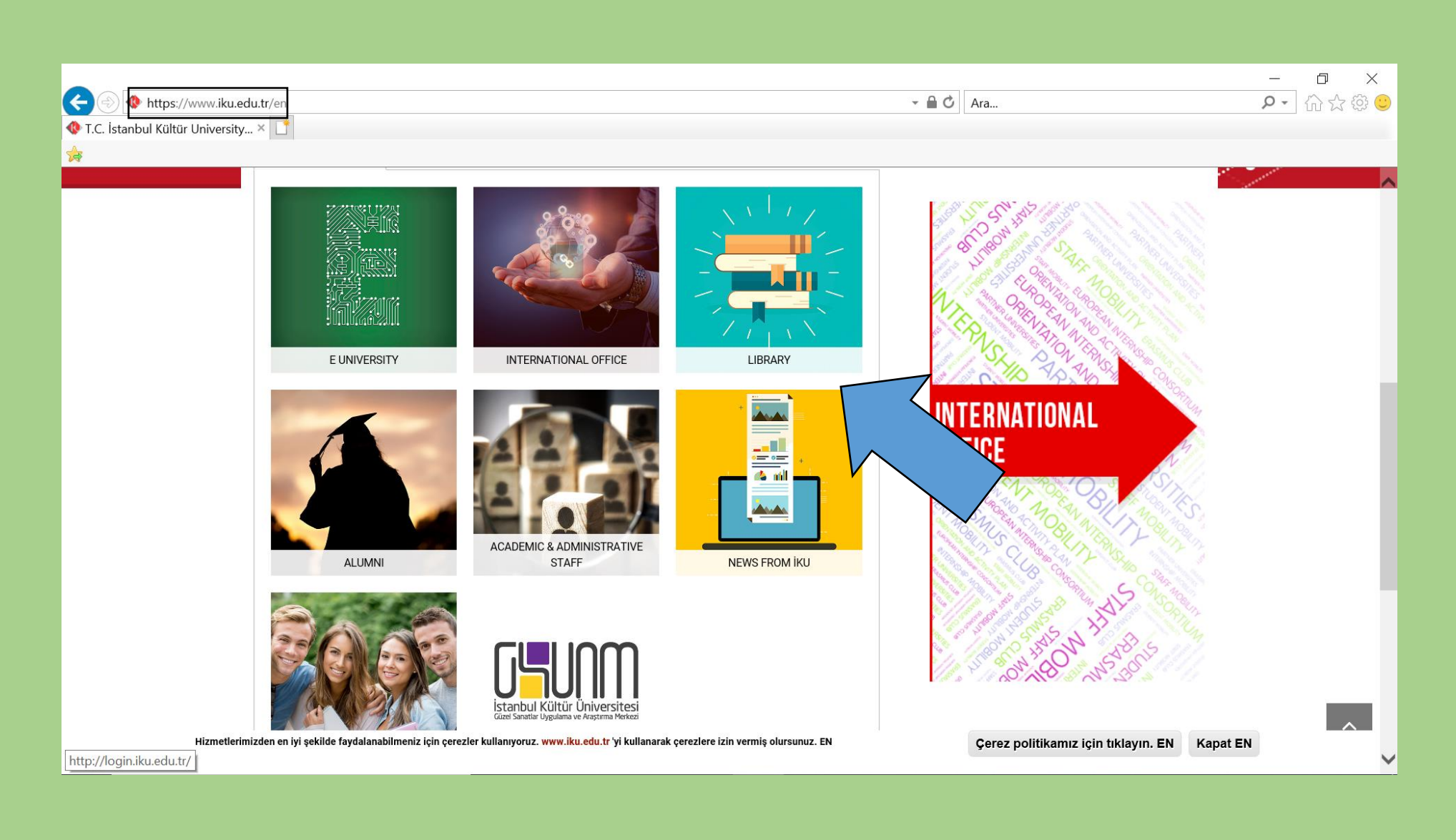

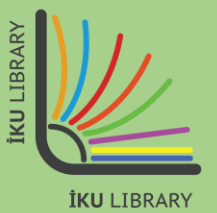

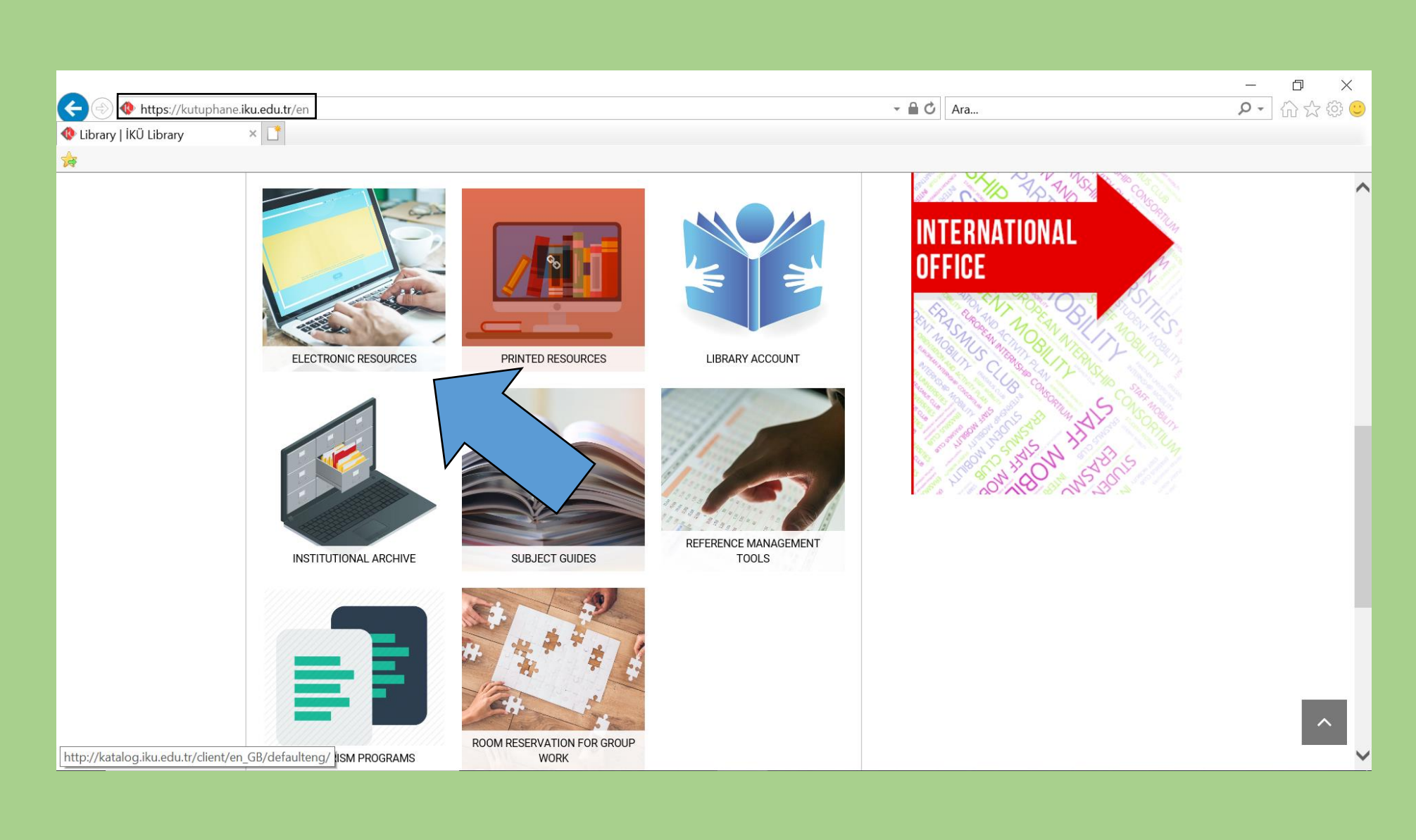

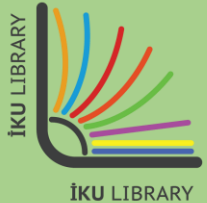

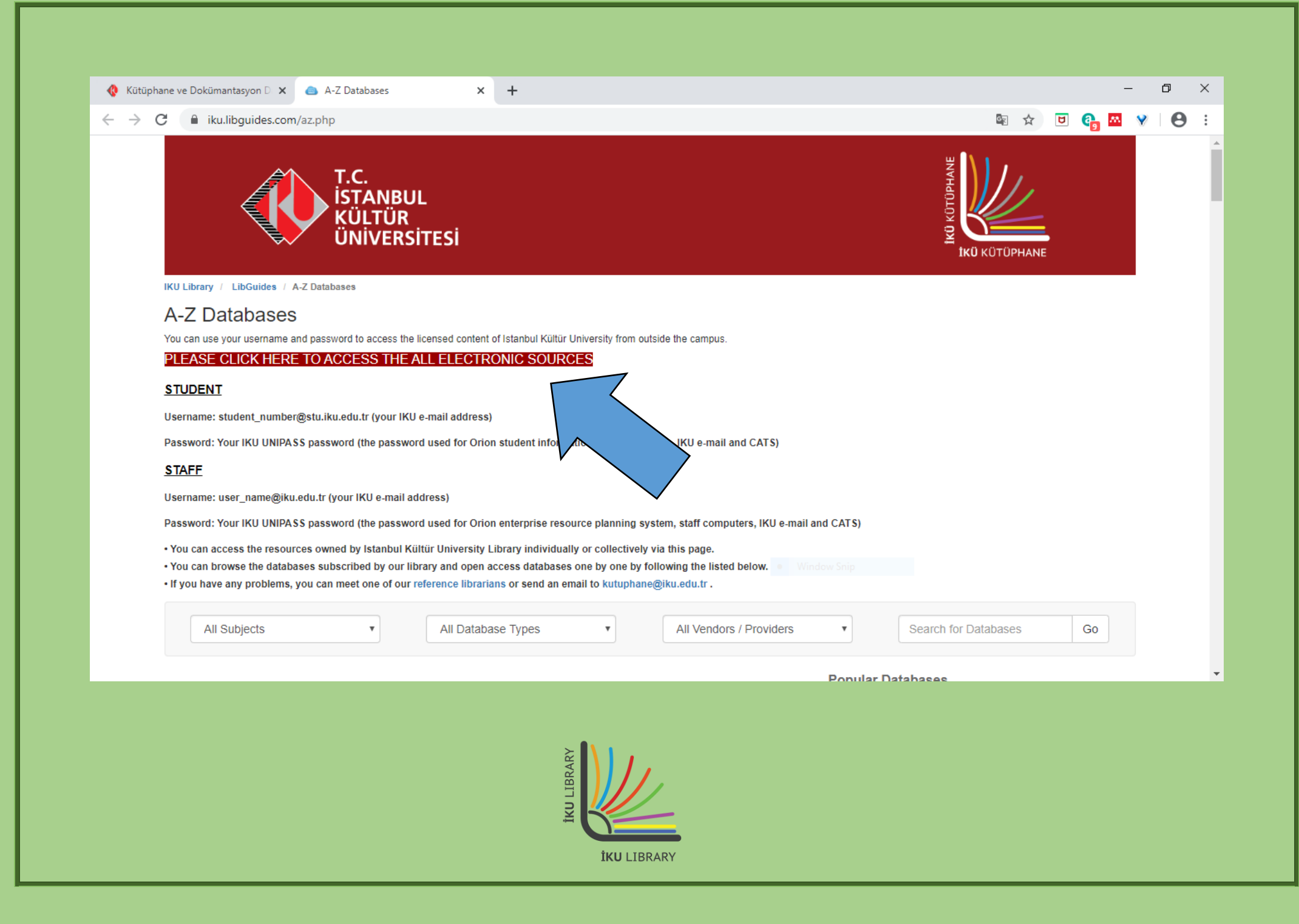

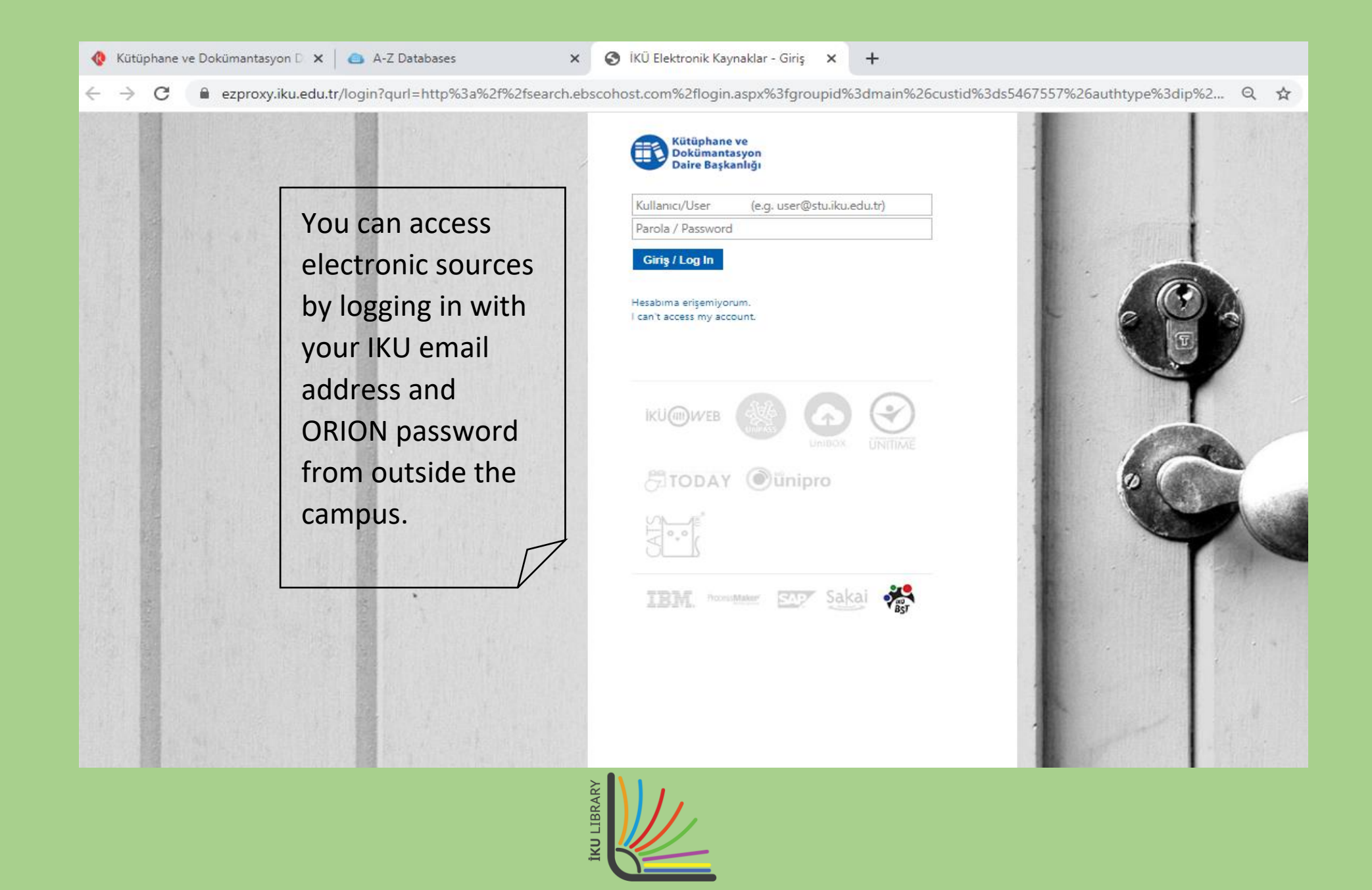

**İKU** LIBRARY

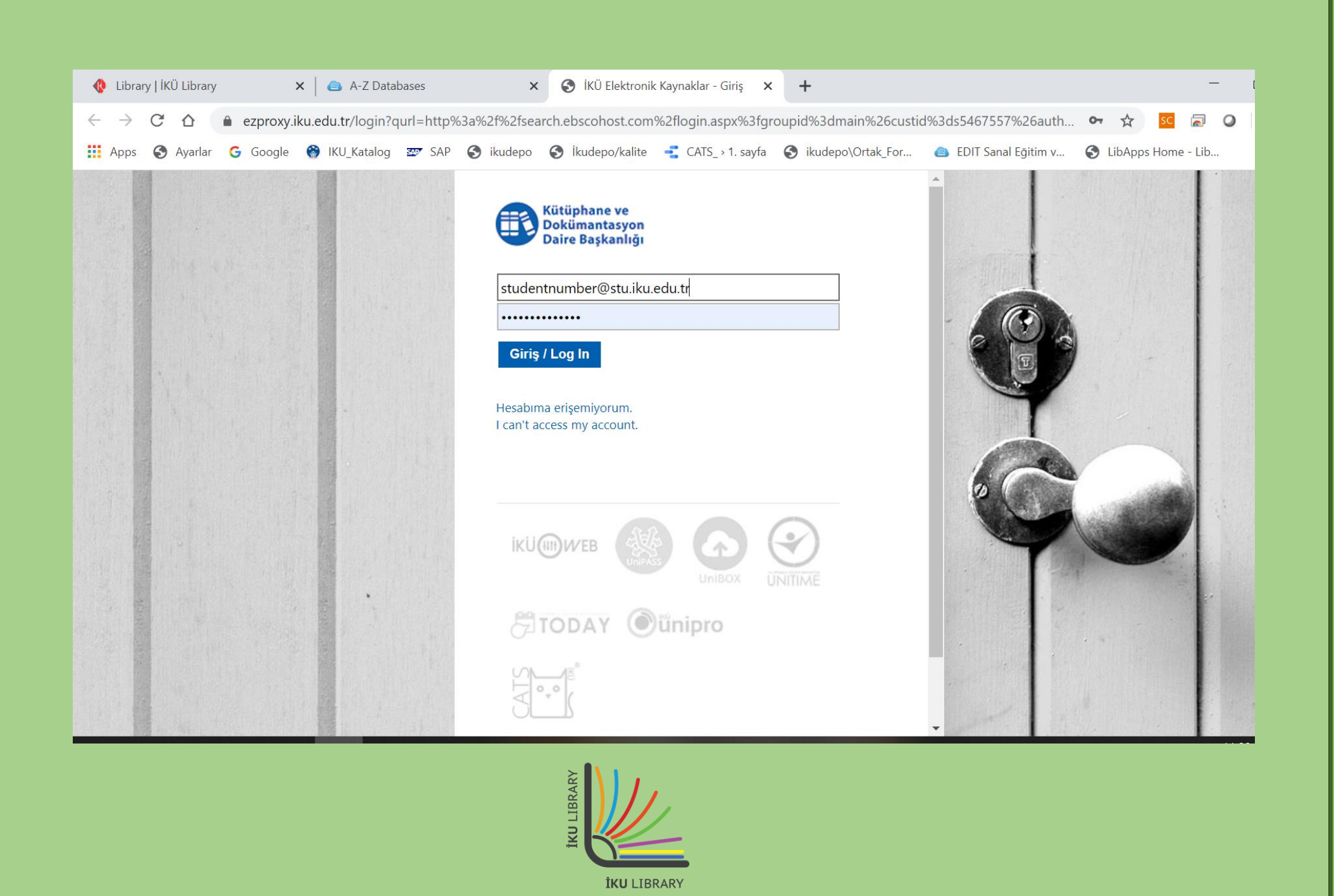

## **BORROWING E-BOOKS**

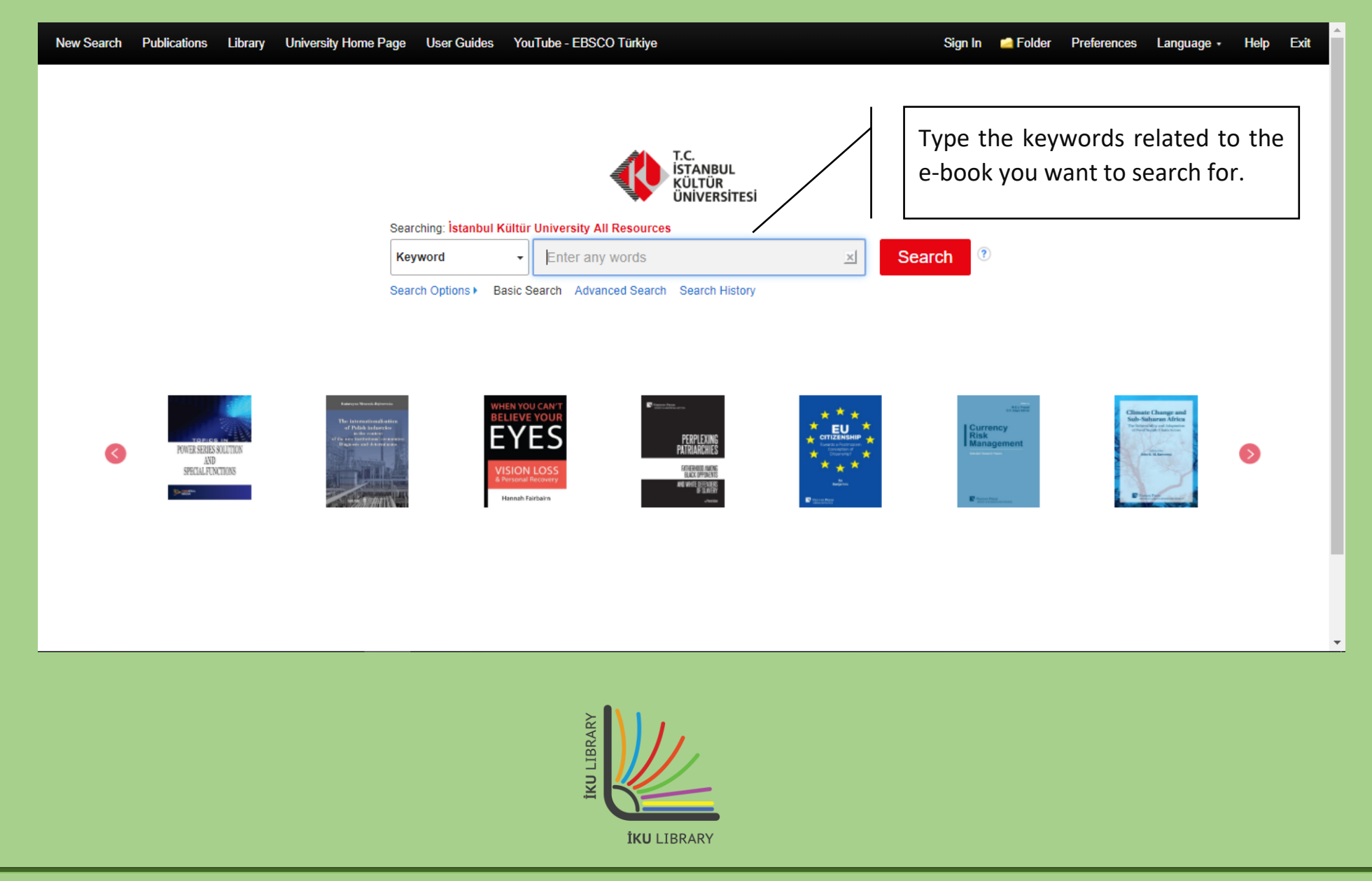

| New Search Publicatio                                   | ons Li  | ibrary University I                             | Home Page User Guides                                             | YouTube - EBSCO Türk                                 | iye                                            |                                        |                              | Sign In 🛛 🛁 I    | Folder F     | Preferences | Language - Help E                                   | xit |
|---------------------------------------------------------|---------|-------------------------------------------------|-------------------------------------------------------------------|------------------------------------------------------|------------------------------------------------|----------------------------------------|------------------------------|------------------|--------------|-------------|-----------------------------------------------------|-----|
|                                                         | Search  | ching: İstanbul Kültür University All Resources |                                                                   |                                                      |                                                |                                        |                              |                  |              |             |                                                     | ity |
|                                                         | Keyw    | vord 👻                                          | Enter any words                                                   |                                                      | Search                                         | ?                                      |                              |                  |              |             |                                                     |     |
|                                                         | Basic S | Search Advanced S                               | Search Search History                                             |                                                      |                                                | -                                      |                              |                  |              |             |                                                     |     |
| Refine Results                                          |         | Search Resu                                     | ults: 1 - 30 of 1,962                                             |                                                      |                                                | Re                                     | elevance 🕶                   | Page Options     | - 🕞 SI       | hare 👻      | Other Resources 👻                                   | *   |
| Current Search                                          | ~       |                                                 |                                                                   |                                                      |                                                |                                        |                              |                  |              |             |                                                     |     |
| Boolean/Phrase:                                         |         | 1. Armstro<br>Skills for                        | ong's Handbook of <b>N</b><br>Better <b>Leadership</b> a          | lanagement and I<br>and Management                   | Leadership for H                               | R : Developin                          | ng Effectiv                  | ve People        | Q            |             | Beck Online     Cumhuriyet Arşivi     Kazancı Hukuk |     |
| management and                                          |         | 88.80 m                                         | By: Armstrong, Michael, Editi                                     | on: Fourth edition. Philadel                         | phia, PA: Kogan Page, 20                       | 016. eBook., Databa                    | ise: eBook Ac                | ademic Collect   | tion (EBSC)  | Ohost)      | <ul> <li>Nomos Online</li> <li>SOBÍAD</li> </ul>    |     |
| Expanders                                               |         | MEMOTIVO NAVA<br>MANAGEMENT                     | To make an effective contribu                                     | tion, HR specialists have to                         | be good at managemen                           | t, leadership and de                   | eveloping bot                | th themselves a  | and others.  | They        | Westlaw International                               |     |
| Apply equivalent                                        | ×       | HOR HAR                                         | also need to be aware of the                                      | management and busines                               | S CO                                           |                                        |                              |                  |              |             |                                                     |     |
| subjects                                                |         | aDaak                                           | Subjects: BUSINESS & ECO<br>ECONOMICS / Managemen                 | DNOMICS / Leadership; B<br>t: LeadershipHandbooks    | USINESS & ECONOMICS<br>. manuals. etc: Managem | 3 / Human Resource<br>entHandbooks, ma | es & Personne<br>anuals, etc | el Managemen     | t; BUSINES   | SS &        |                                                     |     |
| Available in Library                                    | ×       | eBook                                           |                                                                   |                                                      |                                                |                                        | Clic                         | k this lir       | nk to        | horrow      | 1                                                   |     |
| Collection                                              |         |                                                 | Full Text (EBSCO eBo                                              | ooks) 🖉 EPUB Full T                                  | Fext 📩 Full Downloa                            |                                        |                              |                  |              |             |                                                     |     |
| eBooks                                                  | x       |                                                 | Table of Contents Mo                                              | ost Relevant Pages From T                            | his eBook                                      |                                        | the                          | DOOK.            |              |             |                                                     |     |
| 00000                                                   | _       |                                                 |                                                                   |                                                      |                                                |                                        |                              |                  |              |             |                                                     |     |
| Limit To                                                | v       | 2. Leader                                       | rship and Managem                                                 | ent in Nursing Tes                                   | st Success : An U                              | nfolding Case                          | e Study R                    | Review           | Ş            |             |                                                     |     |
| <ul> <li>Available in Library<br/>Collection</li> </ul> |         | LEADERSHIP &<br>MANAGEMENT IN                   | By: Wittmann-Price, Ruth A.;<br>Database: eBook Academic (        | Cornelius, Frances H. Seri<br>Collection (EBSCOhost) | es: Nursing Test Success.                      | . New York : Springe                   | er Publishing (              | Company. 2013    | 3. eBook.,   |             |                                                     |     |
| Peer Reviewed                                           |         | TEST DALEESS                                    | 'This will be very helpful to st<br>cover a wide range of topics. | udents studying leadership<br>This review is a wort  | ) and management for th                        | e NCLEX. The quest                     | tions are perti              | inent and well v | written, and | they        |                                                     |     |
| DergiPark                                               |         | Pook                                            | Subjects: MEDICAL / Nursin                                        | a / Test Prenaration & Revi                          | ew: MEDICAL / Nursing /                        | Management & Lea                       | adershin: Le:                | adershinProb     | nlems exer   | rises       |                                                     |     |

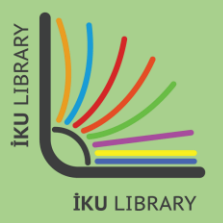

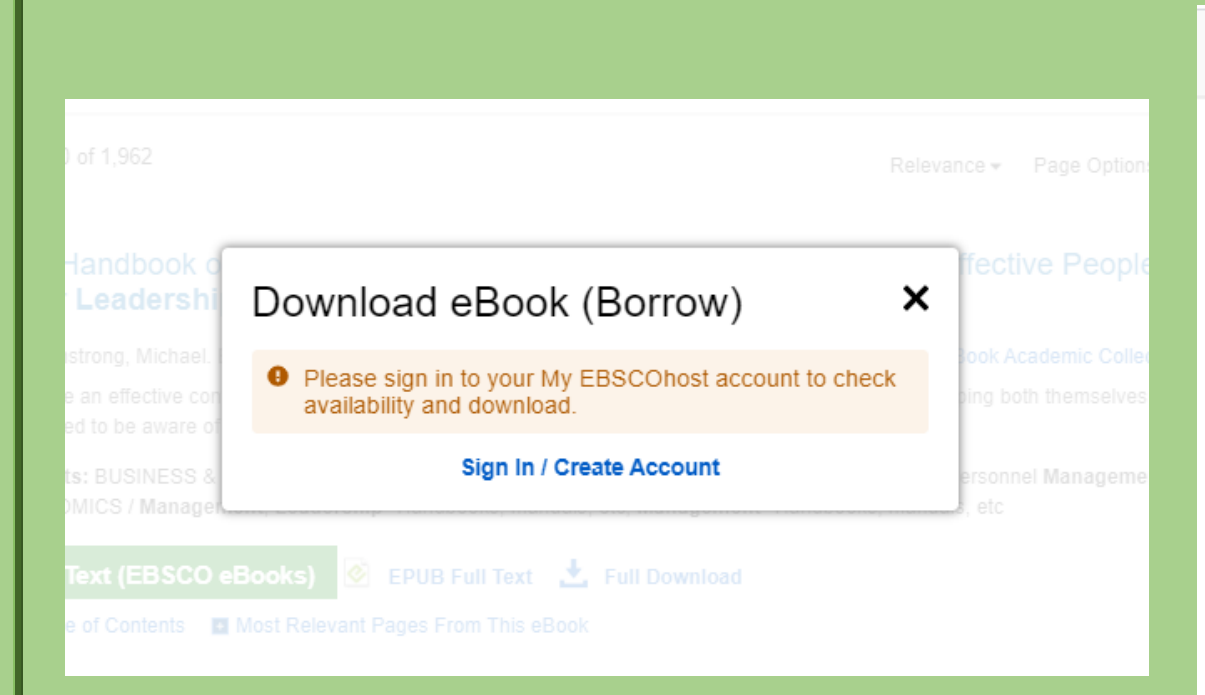

## **IMPORTANT:**

You need an account to borrow an e-book.

If you have an account, please log in. If you don't, create an account using your personal information.

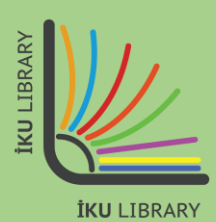

| <b>EBSCO</b> host                            |       |
|----------------------------------------------|-------|
| <b>EBSCO</b> host                            |       |
| Sign in                                      |       |
| G Sign in with Goog                          | le    |
| Or                                           |       |
| Username                                     |       |
|                                              |       |
| Password                                     | Show  |
| Formative and a second of the                |       |
| Forgot your password?                        |       |
|                                              |       |
| Sign in                                      |       |
| Sign in<br>Don't have an account? Create one | e now |
| Sign in Don't have an account? Create one    | e now |

| ersity A<br>anagen    | <b>Download eBook (Borrow)</b><br>To borrow this eBook, you will need to select a download duration and choose a format (if applicable). |               |                                                      |
|-----------------------|----------------------------------------------------------------------------------------------------|---------------|------------------------------------------------------|
| n Sean                | Armstrong's Handbook of Management and Le<br>By: Armstrong, Michael<br>2016                                                              | e Options 🕶 🗌 |                                                      |
| Har                   | eBook Download Details<br>Borrow for: 30 • day(s)                                                                                        |               | n you will good to download and install Adaba        |
| istroi<br>on (E       | Download format<br>• PDF (Recommended for desktop)                                                                                       | Digital Edi   | tions in your computer if you don't have it already. |
| an<br>ves             | <ul> <li>EPUB (Recommended for mobile devices)</li> <li>I have Adobe Digital Editions of equivalent installed.*</li> </ul>               | borrow in     | your computer and needs to be installed just for     |
| ts: E<br>emei         | Visit the eBook download help page for more information on<br>downloading and reading eBooks.                                            |               |                                                      |
| idbooks,              | Cancel Full Download                                                                                                    |               |                                                      |
| ull Tex<br>Table of C | Contents Most Relevant Pages From This eBook                                                                                             |               |                                                      |

**İKU** LIBRARY

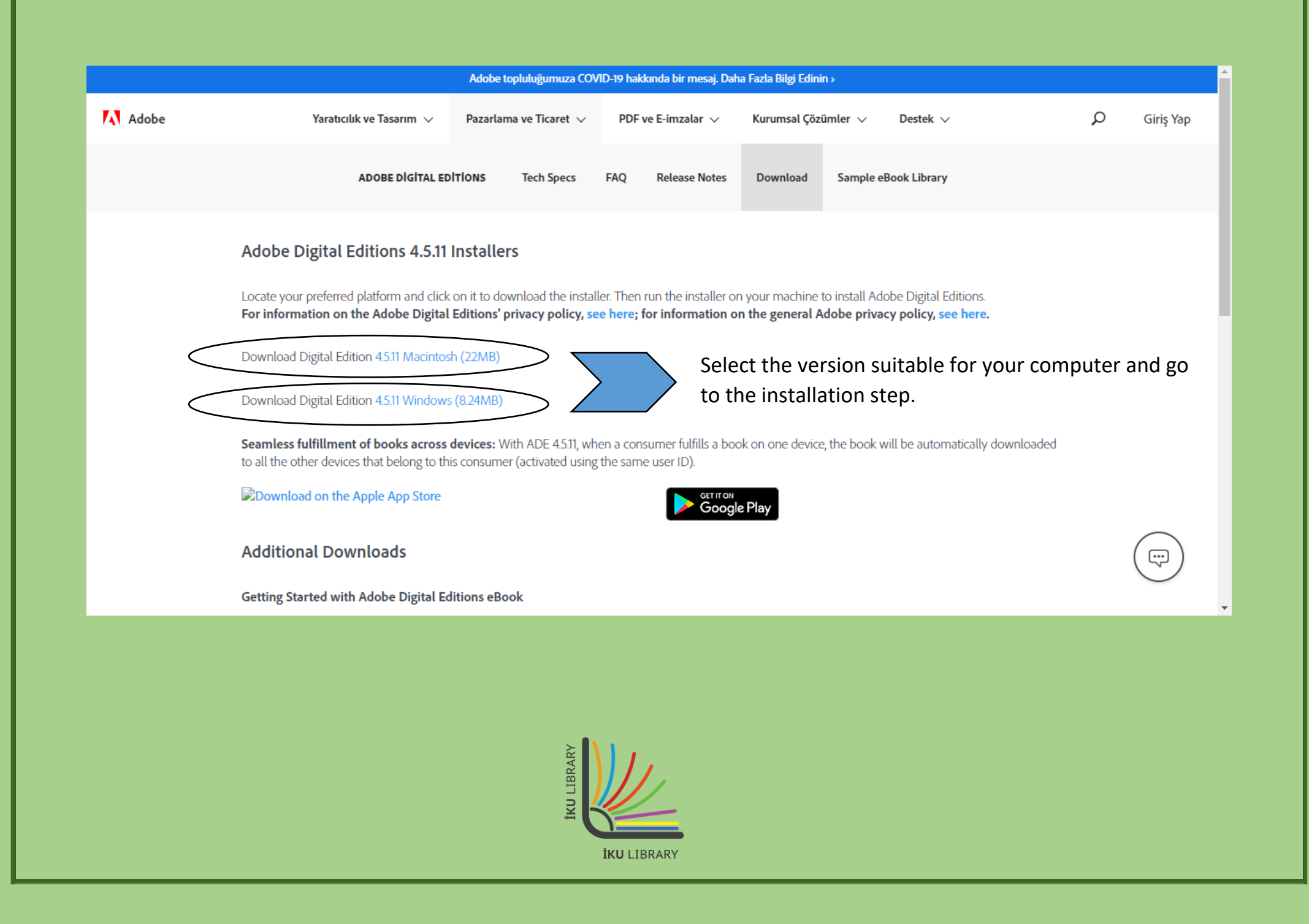

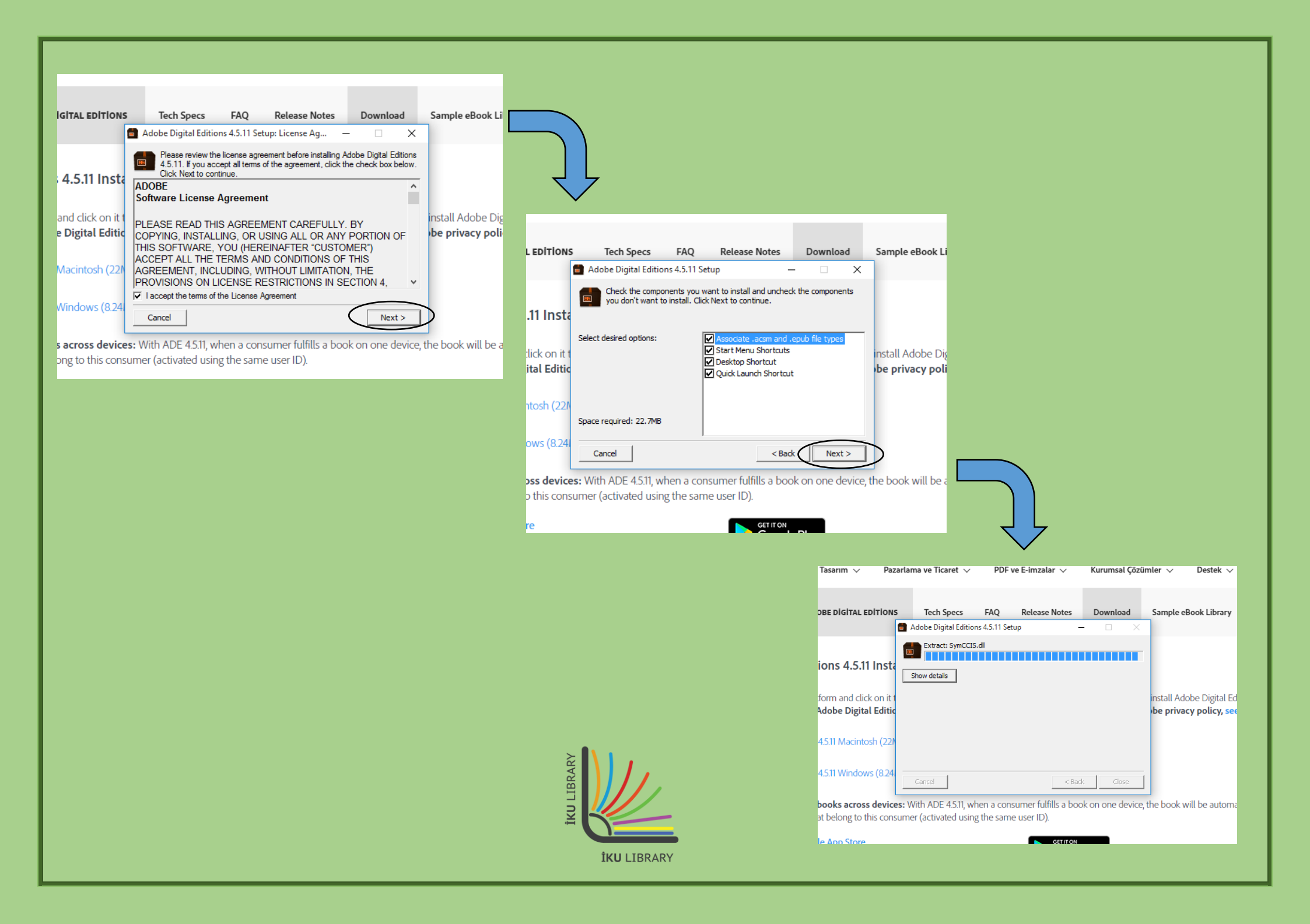

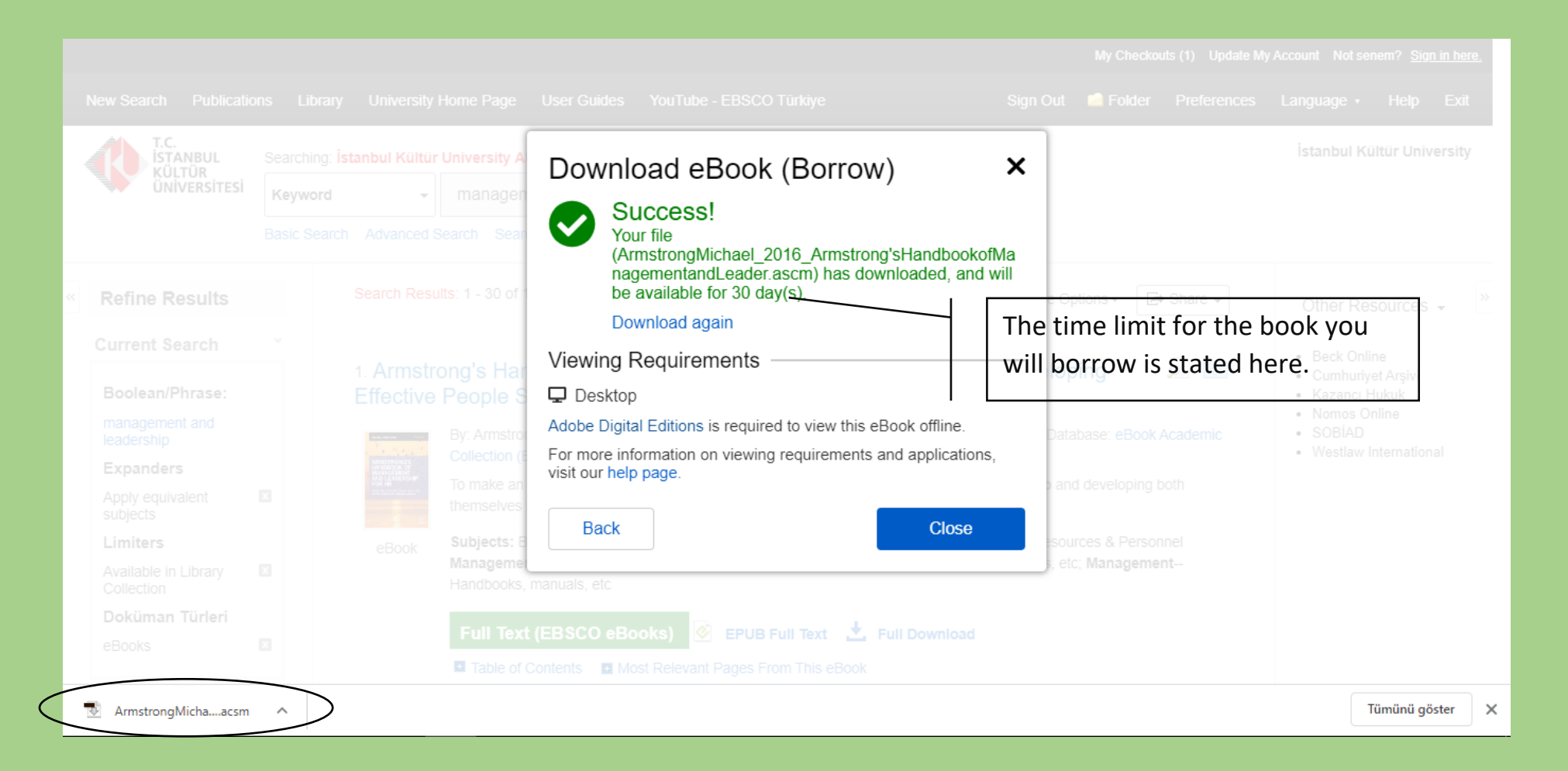

After installing Adobe Digital Editions, go back to the page where e-book results are displayed based on your search and click the 'Full Download' link. Double click on the .acsm file downloaded to your computer.

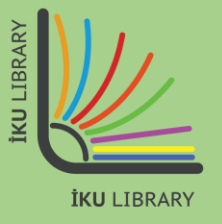

| Adobe Digital Editions |                                                  | – 0 ×             |
|------------------------|--------------------------------------------------|-------------------|
| Bookshelves            | Bookshelves - All Items (0)                      | Sort by Title 🔻 📰 |
| All Items              |                                                  |                   |
| Not Read               |                                                  |                   |
| Borrowed               |                                                  |                   |
| Purchased              |                                                  |                   |
| Recently Read          |                                                  |                   |
| Recently Added         |                                                  |                   |
| _                      | Digital Editions                                 |                   |
|                        | Fulfilling Armstrong's Handbook of Management an |                   |
|                        |                                                  |                   |
|                        | Downloading Content                              |                   |
|                        |                                                  |                   |
|                        | Cancer                                           |                   |
|                        |                                                  |                   |
|                        | The .acsm file downloaded will automatically     |                   |
|                        | upload the book you want to borrow into Adobe    |                   |
|                        | Digital Editions.                                |                   |
|                        |                                                  |                   |
|                        |                                                  |                   |
|                        |                                                  |                   |
|                        |                                                  |                   |
|                        |                                                  |                   |
|                        |                                                  |                   |
|                        |                                                  |                   |
|                        | BRAR                                             |                   |
|                        |                                                  |                   |
|                        | × C                                              |                   |

İKU LIBRARY

Adobe Digital Editions - Armstrong's Handbook of Management and Leadership for HR

File Edit Reading Help

▲Library

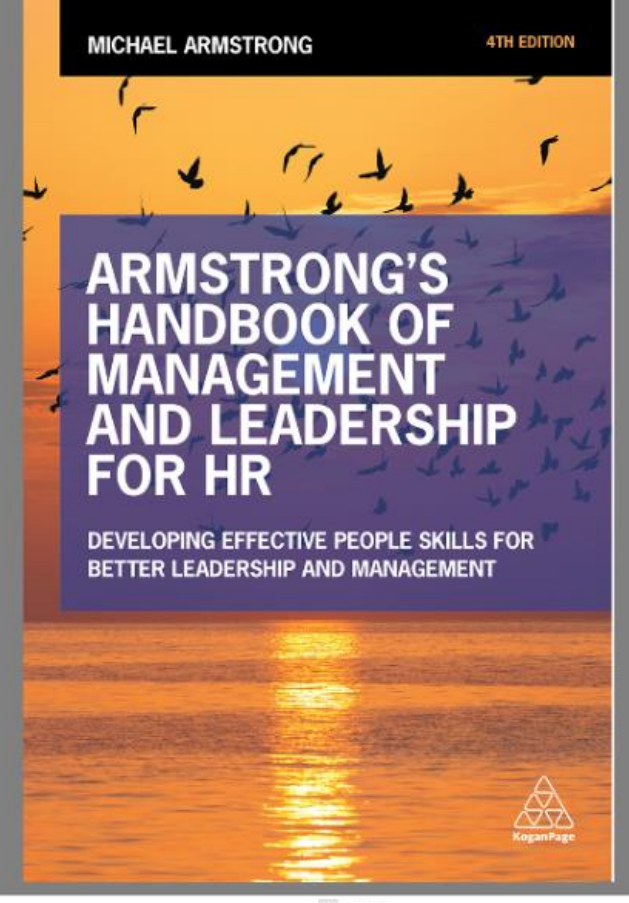

Now, you can read the book you borrow on your computer during the allowed time and take notes on the book as you wish. If you want, you can re-borrow the book when the allowed time is up. You can borrow an e-book as many times as you want.

Ū,

X

< >

A (1/473)

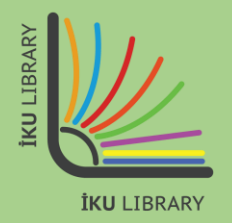

# **DOWNLOADING E-BOOKS**

|   | New Search Publicat                                                                               | tions     | Library Un       | niversity Ho                                                                                  | me Page                                                          | User Guides                                                                           | YouTube - EBSCO                                                                                                    | Türkiye                                                                         |                                                                                 |                                                                                                    | Sign In                                            | 🚄 Folder                                        | Preferences                     | Language -                                                        | Help                       | Exit   |
|---|---------------------------------------------------------------------------------------------------|-----------|------------------|-----------------------------------------------------------------------------------------------|------------------------------------------------------------------|---------------------------------------------------------------------------------------|----------------------------------------------------------------------------------------------------|---------------------------------------------------------------------------------|---------------------------------------------------------------------------------|----------------------------------------------------------------------------------------------------|----------------------------------------------------|-------------------------------------------------|---------------------------------|-------------------------------------------------------------------|----------------------------|--------|
|   | T.C.<br>İSTANBUL<br>KÜLTÜR<br>ÜNİVERSİTESİ                                                        | Sea<br>Ke | erching: İstanbu | ıl Kültür Un                                                                                  | iversity All<br>Enter any v                                      | Resources<br>vords                                                                    |                                                                                                    | ×                                                                               | Search                                                                          | •                                                                                                    |                                                    |                                                 |                                 | İstanbul Ki                                                       | ültür Univ                 | ersity |
|   |                                                                                                   | Bas       | ic Search Adv    | anced Sea                                                                                     | rch Search                                                       | History <b>•</b>                                                                      |                                                                                                    |                                                                                 |                                                                                 |                                                                                                    |                                                    |                                                 |                                 |                                                                   |                            |        |
| < | Refine Results                                                                                    |           | Sear             | ch Results:                                                                                   | 1 - 30 of 1,9                                                    | 962                                                                                   |                                                                                                    |                                                                                 |                                                                                 | Relevance                                                                                                    | <ul> <li>Page O</li> </ul>                         | ptions 🗸 🔳                                      | • Share 🗸                       | Other Re                                                          | sources                    | •      |
|   | Current Search<br>Boolean/Phrase:                                                                 | v         | 1. A<br>Skil     | rmstron                                                                                       | ig's Hand                                                        | lbook of N                                                                            | lanagement ar                                                                                                    | nd Leade                                                                        | <b>rship</b> for HI                                                             | R : Developing Effe                                                                                                 | ctive Pe                                           | ople                                            |                                 | <ul> <li>Beck Onl</li> <li>Cumhuriy</li> <li>Kazanci I</li> </ul> | ine<br>vet Arşivi<br>Hukuk |        |
|   | management and<br>leadership<br>Expanders<br>Apply equivalent<br>subjects<br>Limiters             |           |                  | B<br>B<br>B<br>B<br>B<br>B<br>B<br>B<br>B<br>B<br>B<br>B<br>B<br>B<br>B<br>B<br>B<br>B<br>B   | y: Armstrong<br>o make an ef<br>lso need to b<br>ubjects: BU     | , Michael. Editi<br>fective contribu<br>e aware of the<br>SINESS & EC(<br>/ Managemen | on: Fourth edition. Phi<br>ution, HR specialists ha<br>management and bus<br>DNOMICS / Leadershi<br>t; Leadership-Handb | ladelphia, PA :<br>ave to be good<br>siness co<br>ip; BUSINESS<br>ooks, manuals | : Kogan Page. 20<br>d at management<br>S & ECONOMICS<br>s. etc; <b>Manageme</b> | 16. eBook., Database: eBoo<br>t, leadership and developing<br>/ Human Resources & Pers<br>ent-Handbooks, manuals, e | k Academic (<br>) both themse<br>onnel Manag<br>tc | Collection (EB<br>elves and othe<br>ement; BUSI | SCOhost)<br>ers. They<br>NESS & | <ul> <li>Nomos C</li> <li>SOBÍAD</li> <li>Westlaw</li> </ul>      | Internation                | al     |
|   | Available in Library<br>Collection<br><b>Doküman Türleri</b><br>eBooks                            | ×         | 61               | Buck                                                                                          | Full Text (                                                      | EBSCO eBo                                                                             | ooks) 📀 EPUB F<br>ost Relevant Pages Fro<br>Click t                                                                     | Full Text 🛃                                                                     | Full Download<br>k<br>k to down                                                 | nload the boo                                                                                                    | k.                                                 |                                                 |                                 |                                                                   |                            |        |
|   | Limit To                                                                                          | v         | 2. 🕻             | eaders                                                                                        | hip and I                                                        | Managem                                                                               | ent in Nursing                                                                                                    | Test Succ                                                                       | cess : An Ur                                                                    | nfolding Case Stud                                                                                                  | y Review                                           | 1                                               |                                 |                                                                   |                            |        |
|   | <ul> <li>Available in Library<br/>Collection</li> <li>Peer Reviewed</li> <li>DergiPark</li> </ul> |           |                  | ADERSTIP A<br>ADERNENT IN<br>D<br>STANDARD I<br>STANDARD I<br>STANDARD I<br>STANDARD I<br>COL | y: Wittmann-<br>Database: eB<br>This will be ve<br>over a wide r | Price, Ruth A.;<br>ook Academic (<br>ery helpful to st<br>ange of topics.             | Cornelius, Frances H.<br>Collection (EBSCOhos<br>udents studying leader<br>This review is a wort                        | Series: Nursir<br>it)<br>rship and mar<br>Review: MED                           | ng Test Success.<br>nagement for the                                            | New York : Springer Publish<br>NCLEX. The questions are                                                             | ing Company<br>pertinent and                       | 2013. eBook                                     | c.,<br>and they                 |                                                                   |                            |        |

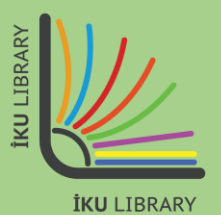

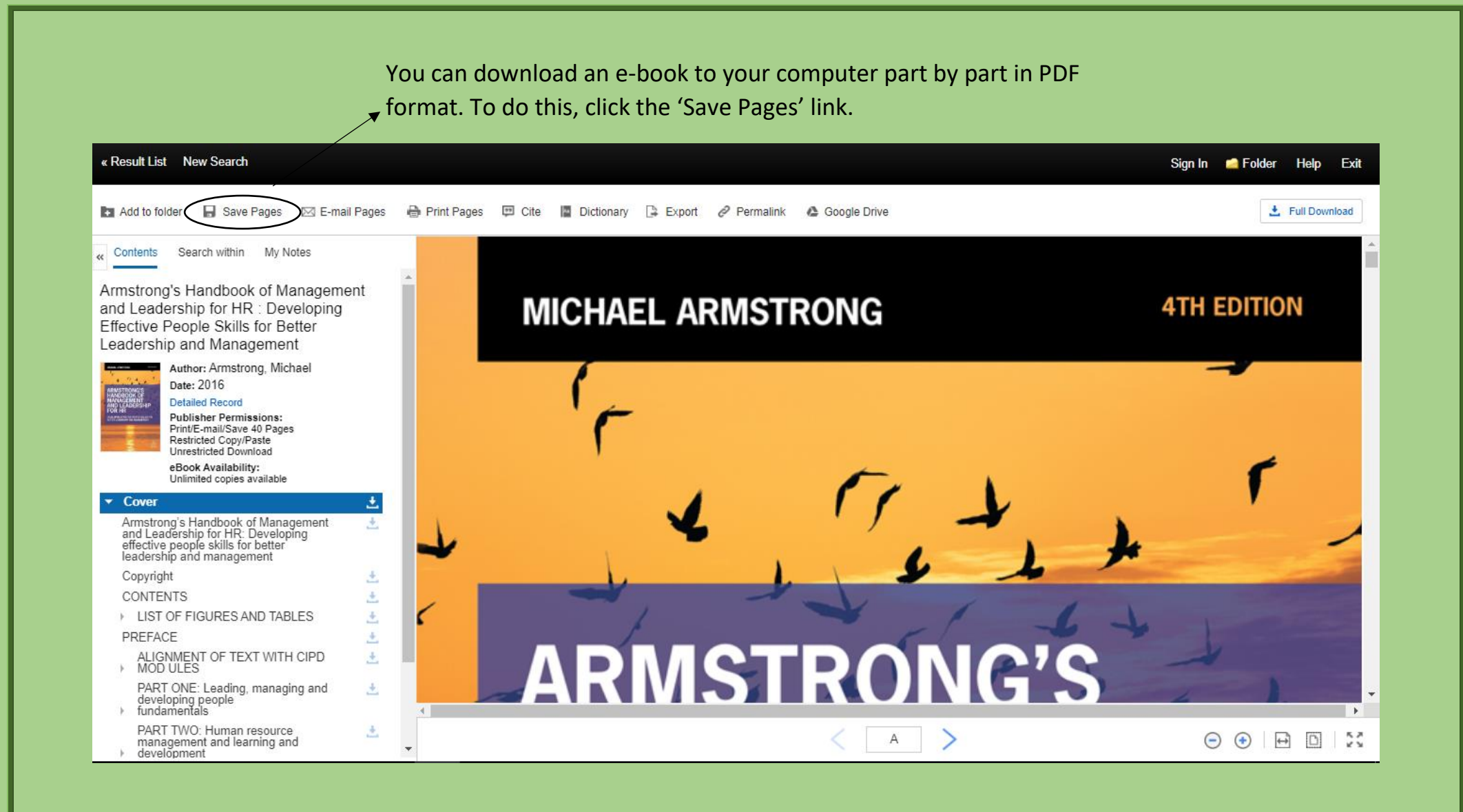

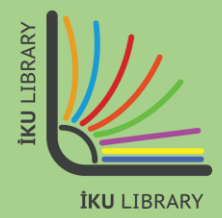

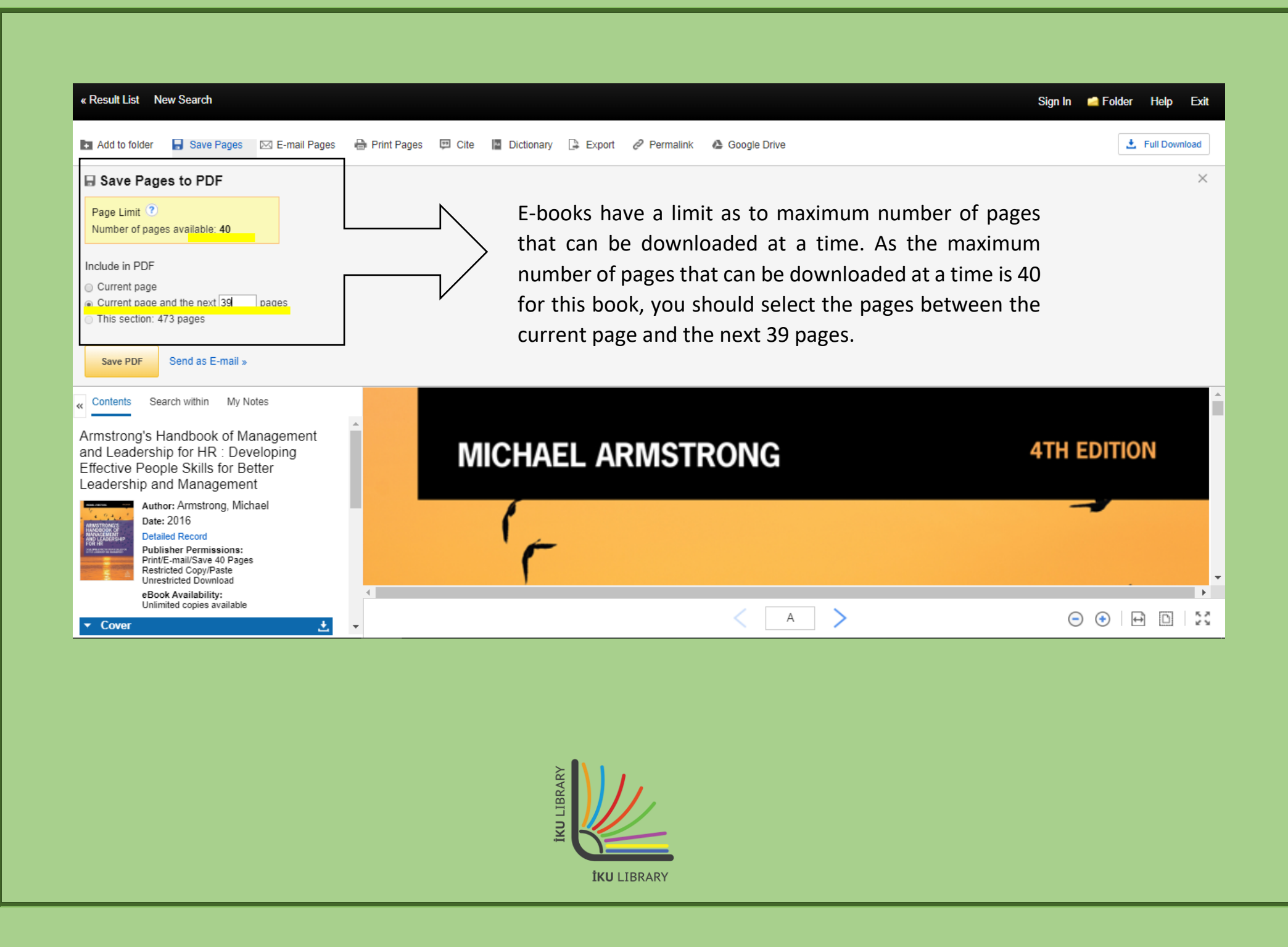

#### C O Dosya C:/Users/y.balci/Downloads/ebscohost%20(1).pdf

### 🖈 🗉 🚱 🚾 义 🛛 😁 🗄

#### KÜLTÜR ÜNIVERSITESI

AN: 1406071 ; Armstrong, Michael.; Armstrong's Handbook of Management and Leadership for HR : Developing Effective People Skills for Better Leadership and Management Account: s5467557

and learn from them directly – an essential ingredient for creating a more collaborative and distributed style of leadership through which employees feel their opinions and voice are both heard and valued.

Leadership 19

#### The reality of leadership

The reality of leadership is that many first line managers and supervisors are appointed or promoted to their posts with some idea, possibly, of what their managerial or supervisory duties are, but with no appreciation of the leadership skills they need. They see their role as being to tell people what to do and then see that they do it. They may tend to adopt a transactional approach, focusing on getting the job done and neglecting everything else. They may not be charismatic, visionary or transformational leaders because even if they have the latent qualities required, their situation does not seem to require or encourage any of these approaches.

However, the better ones will rely on their know-how (authority goes to the person who knows), their quiet confidence and their cool, analytical approach to dealing with problems. Any newly appointed leader or individual who is progressing to a higher level of leadership will benefit from a leadership development programme that will help them to understand and apply the skills they need.

#### **CASE STUDY:** John Lewis Partnership

The John Lewis Partnership approach to leadership emphasizes the need for their leaders to learn from their staff: As one senior manager said: 'I'm always very curious about what's on their minds so I think it's fascinating to see the diversity of

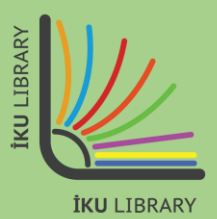

Open the first PDF file downloaded and go to the last page to check the page number. Please note that the first page of the next PDF file to be downloaded should be the next page after the last page of the first PDF file.

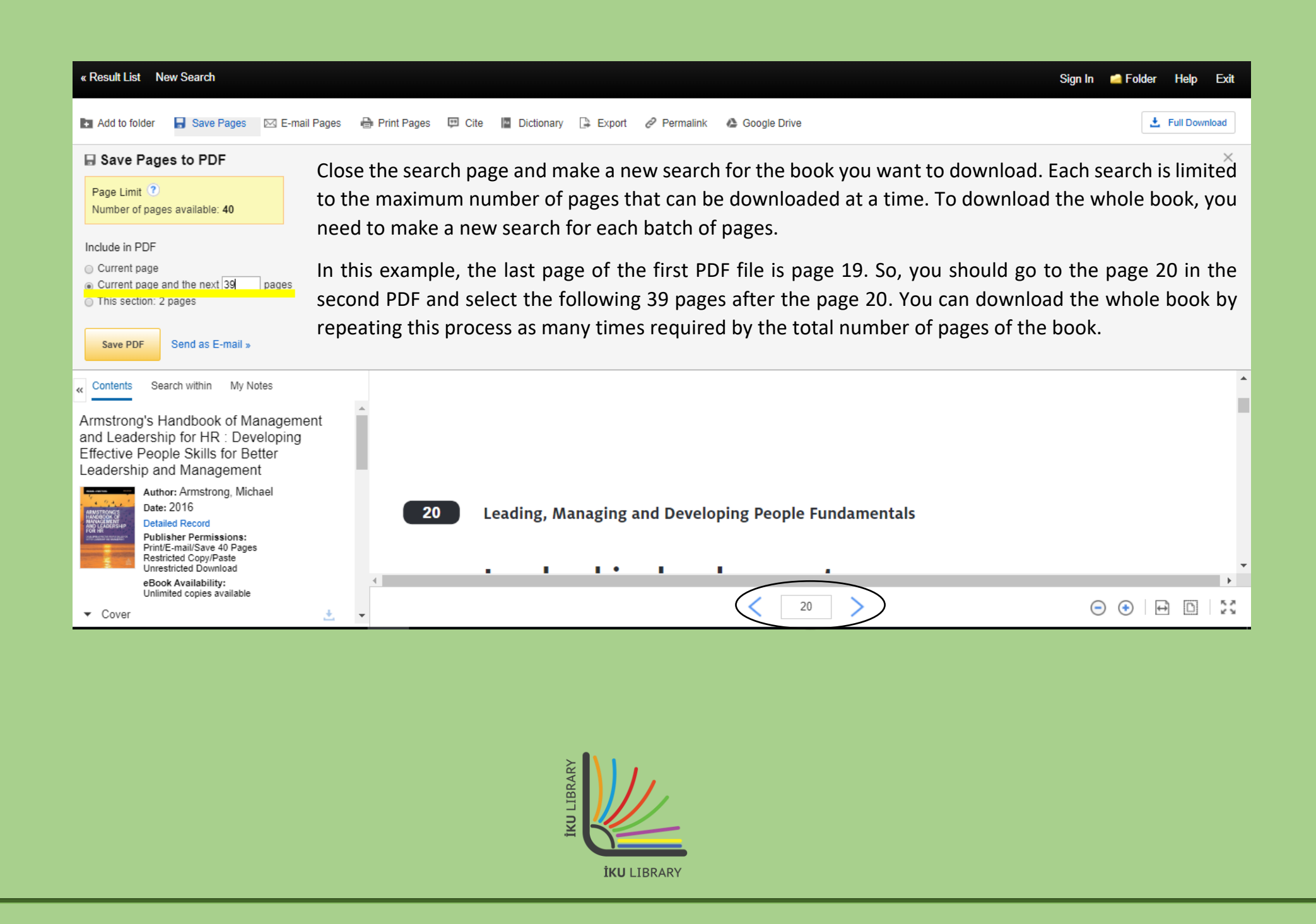

Please forward any question or request to <u>kutuphane@iku.edu.tr</u>. Our librarians will continue to help you online where necessary.

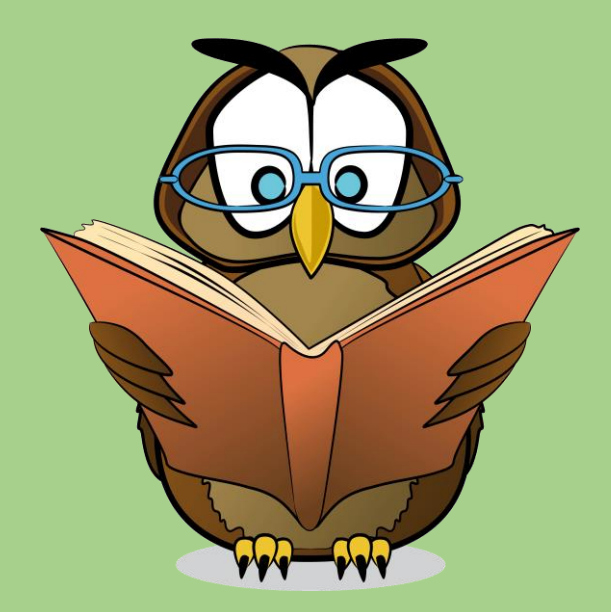

Web Page

https://kutuphane.iku.edu.tr

Email

kutuphane@iku.edu.tr

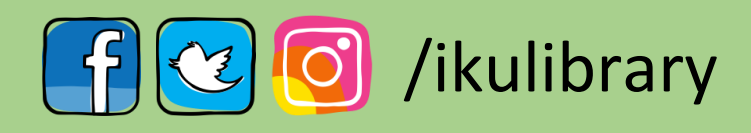

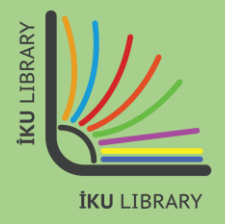